## **ASSIST Transfer Channel**

The Official Newsletter of ASSIST

5th Edition - October 2006

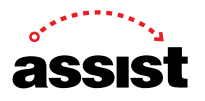

## **Reading an IGETC Report in ASSIST**

The IGETC report is one of the most commonly viewed reports in ASSIST, but because there's a great deal of information in the IGETC report, it can sometimes be a little difficult to read. This article steps you through the elements of the IGETC report.

While this article concentrates on the IGETC report, the same concepts apply to the CSU GE-Breadth Certification report.

You can choose to see a college's IGETC list sorted either by department or by IGETC area. You can easily see which report is displayed by looking at the heading information.

|        | IGEIC Course<br>Citrus Co | list by Departmen<br>llege (06-07) | ιC   |        |      |
|--------|---------------------------|------------------------------------|------|--------|------|
| Course | Title                     | Units                              | Area | Apprvd | Rmvd |

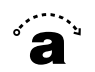

|    | Course                     | Title                                                                    | Units                       | Area           | Apprvd          | Rmvd   |
|----|----------------------------|--------------------------------------------------------------------------|-----------------------------|----------------|-----------------|--------|
|    |                            | ] Chemistry                                                              | =                           |                |                 |        |
| +  | CHEM 103                   | College Chemistry                                                        | 5                           | 5A             | F91             |        |
| +  | CHEM 104                   | College Chemistry                                                        | 5                           | 5A             | F91             |        |
| +  | CHEM 110                   | Beginning General Chemistry                                              | 5                           | 5A             | F91             |        |
| +  | CHEM 111                   | General Chemistry                                                        | 5                           | 5A             | F91             |        |
| +  | CHEM 112                   | General Chemistry                                                        | 5                           | 5A             | F91             |        |
| +  | CHEM 114                   | Chemical Principles                                                      | 5                           | 5A             | F96             |        |
| +  | CHEM 115                   | Chemical Prinicples                                                      | 5                           | 5A             | F96             |        |
| NC | ce: courses a<br>Courses a | pproved for Fall 91 may be taken p<br>pproved for Fall 92 or later may 1 | NOT be t                    | aken p         | 91<br>rior to F | all 92 |
|    |                            | Communication/Journal                                                    | lism —                      | -              |                 |        |
|    | COMM 136                   | Cultural History of America<br>Films                                     | n 3                         | 3A             | \$03            |        |
| No | te: Courses a<br>Courses a | pproved for Fall 91 may be taken p<br>pproved for Fall 92 or later may 1 | prior to<br><b>WOT</b> be t | Fall<br>aken p | 91<br>rior to F | all 92 |
|    |                            |                                                                          |                             |                |                 |        |
|    |                            | Earth Science/Astron                                                     | omy —                       |                |                 |        |
|    | ESCI 101                   | Physical Oceanography                                                    | 3                           | 5A             | F91             | F96    |
|    | ESCI 101L                  | Physical Geology Lab                                                     | 1                           | 5A             | F91             | F93    |
| -  | BCOT ADD                   | Historical Cooleman                                                      | i                           | - 53           | TO 1            | TOF    |

The By Department report groups courses by the college's departments.

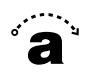

| Course                     | Title                                                                    | Units           | Area   | Apprvd          | Rmvd   |
|----------------------------|--------------------------------------------------------------------------|-----------------|--------|-----------------|--------|
|                            | Ĵ=== Chemistry ===                                                       | = 3             |        |                 |        |
| + CHEM 103                 | College Chemistry                                                        | 5               | 5A     | F91             |        |
| + CHEM 104                 | College Chemistry                                                        | 5               | 5A     | F91             |        |
| + CHEM 110                 | Beginning General Chemistry                                              | 5               | 5A     | F91             |        |
| + CHEM 111                 | General Chemistry                                                        | 5               | 5A     | F91             |        |
| + CHEM 112                 | General Chemistry                                                        | 5               | 5A     | F91             |        |
| + CHEM 114                 | Chemical Principles                                                      | 5               | 5A     | F96             |        |
| + CHEM 115                 | Chemical Prinicples                                                      | 5               | 5A     | F96             |        |
| + Transfer crewith a couns | dit is limited by either UC or CSU<br>elor.                              | J or bot        | h. Ple | ase consu       | ilt    |
| Courses a                  | pproved for Fall 91 may be taken p<br>pproved for Fall 92 or later may N | IOT be t        | aken p | gi<br>rior to F | all 92 |
|                            | Communication/Journal                                                    | .ism —          |        |                 |        |
| COMM 136                   | Cultural History of Americar<br>Films                                    | 13              | 3A     | S03             |        |
| Note: Courses a            | pproved for Fall 91 may be taken p                                       | orior to        | Fall   | 91              |        |
| Courses a                  | pproved for Fall 92 or later may N                                       | <b>IOT</b> be t | aken p | rior to P       | all 92 |
|                            | Earth Science/Astrono                                                    | my —            | -      |                 |        |
| ESCI 101                   | Physical Oceanography                                                    | 3               | 5A     | F91             | F96    |
| ESCI 101L                  | Physical Geology Lab                                                     | 1               | 5A     | F91             | F93    |
| BCOT .100                  | Historical: Coolers at the tor                                           | _A_1_=          | - 54   | 701             | FOF    |

The area or areas that are approved for each course are listed in the Area column.

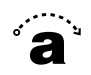

A report by area lists all of the courses approved for a particular area or sub-area (discipline). It also shows any additional areas for which a course may be approved. In this example you see that ANTH 216 is approved for areas 4A, 4D, and 4J.

| Course          | Title                                    | Semstr<br>Units | Other<br>Area | Date<br>Apprvd | Date<br>Rmvd |
|-----------------|------------------------------------------|-----------------|---------------|----------------|--------------|
| AREA 4 - SOCIAL | and BEHAVIORAL SCIENCES                  |                 |               |                |              |
| At lea          | st 3 courses from at least 2 disc        | iplines o       | or an         |                |              |
| interd          | lisciplinary sequence. 9 semester,       | . 12-15 gr      | larter        | units.         |              |
| 4A - Anthropolo | gy and Archaeology                       |                 |               |                |              |
| + ANTH 210      | Introduction to Cultural<br>Anthropology | 3               |               | F91            |              |
| + ANTH 210H     | Introduction to Cultural<br>Anthropology | 3               |               | S04            |              |
| ANTH 212        | Introduction to Physical<br>Anthropology | 3               |               | F98            |              |
| ANTH 214        | Native North America                     | 3               |               | S06            |              |
| ANTH 216        | Sex and Gender in a Cross                | 3               |               | S02            |              |
|                 | Cultural Perspective                     |                 | 4D            | S02            |              |
| Same as:        | soc zle                                  |                 | 4J            | S02            |              |
| SOC 216         | Sex and Gender in a Cross                | 3               |               | S02            |              |
|                 | Cultural Perspective                     |                 | 4D            | S02            |              |
|                 |                                          |                 | 4J            | S02            |              |
| Same as:        | ANTH 216                                 |                 |               |                |              |
| 4B - Economics  |                                          |                 |               |                |              |
| + ECON 101      | Principles of Economics<br>(Macro)       | 3               |               | F91            |              |
| + ECON 102      | Principles of Economics<br>(Micro)       | 3               |               | F91            |              |
| 4D - Gender Stu | udies                                    |                 |               |                |              |
| ANTH 216        | Sev end Gender in a fress                |                 |               | .902           | -            |

The Date Approved and Date Removed are probably the most easily confused elements of the IGETC report. They're listed in the far right-hand columns of the report.

| 3 - | Biological Scien | 19 <u>1</u> 9                |   | 1.1            |             |
|-----|------------------|------------------------------|---|----------------|-------------|
| (-  | Biological Scie  | -                            |   |                |             |
|     | DIVIOGICAI DUID  | nce                          |   |                |             |
| В   | IOL 104          | Biology: Contemporary Topics | 3 | F93            |             |
| в   | IOL 105          | General Biology              | 4 | F93            |             |
| в   | IOL 106          | General Biology              | 3 | F91            | F93         |
| в   | IOL 107          | General Biology Lab          | 1 | F91            | F93         |
| в   | IOL 107L         | General Biology Lab          | 1 | F91            | F93         |
| в   | IOL 108          | Principles of Biology I      | 4 | F91            | FOO         |
| в   | IOL 120          | General Botany               | 4 | F91            | FOO         |
| в   | IOL 124          | Principles of Biology I      | 5 | F00            |             |
|     | (Formerly BIOL   | 108 prior to F00)            |   | and the second |             |
| В   | IOL 125          | Principles of Biology II     | 5 | S05            |             |
| в   | IOL 130          | Zoology                      | 4 | F91            | FOO         |
| в   | IOL 131          | Zoology                      | 4 | F91            | FOO         |
| в   | IOL 145          | Environmental Science        | 3 | F94            |             |
| B   | IOL 150          | Field Ecology                | 4 | F91            | <b>F</b> 99 |
| В   | IOL 151          | Human Ecology                | 3 | F91            | <b>F</b> 94 |
| B   | IOL 200          | Human Anatomy                | 4 | F91            |             |
| в   | IOL 201          | Physiology                   | 4 | F91            |             |
| в   | IOL 220          | Microbiology                 | 5 | F91            |             |

Most reports in ASSIST are for a single academic year. The list of UC Transferable Courses, for example, is limited to a single year. The IGETC report and the CSU GE-Breadth report, though, are historical reports. That means that a current year's report includes data for all prior years. That makes the reports convenient to use because you don't have to look at several reports. It also can make the reports a little confusing at times. Make sure to look at the Date Approved and Date Removed columns carefully.

In this example, BIOL 145 was approved beginning in the fall 1994 term. Students who took the courses in fall '94 or later receive credit in area 5B.

BIOL 151 is an example with a removal date. The Date Removed column shows the first term that a course was not approved for IGETC. In this example, a student who took BIOL 151 in the fall 1994 term would not receive credit in area 5B.

|       | Course             | Title                        | Semstr Other<br>Units Area | Date<br><u>Apprvd</u> | Date<br><u>Rmvd</u> |
|-------|--------------------|------------------------------|----------------------------|-----------------------|---------------------|
| - 91- |                    | -                            |                            |                       |                     |
| 5B    | - Biological Scien | nce                          |                            |                       |                     |
| +     | BIOL 104           | Biology: Contemporary Topics | 3                          | F93                   |                     |
|       | BIOL 105           | General Biology              | 4                          | F93                   |                     |
|       | BIOL 106           | General Biology              | 3                          | F91                   | F93                 |
|       | BIOL 107           | General Biology Lab          | 1                          | F91                   | F93                 |
|       | BIOL 107L          | General Biology Lab          | 1                          | F91                   | F93                 |
|       | BIOL 108           | Principles of Biology I      | 4                          | F91                   | FOO                 |
|       | BIOL 120           | General Botany               | 4                          | F91                   | F00                 |
|       | BIOL 124           | Principles of Biology I      | 5                          | F00                   |                     |
|       | (Formerly BIOL     | 108 prior to F00)            |                            |                       |                     |
|       | BIOL 125           | Principles of Biology II     | 5                          | S05                   |                     |
|       | BIOL 130           | Zoology                      | 4                          | F91                   | F00                 |
|       | BIOL 131           | Zoology                      | 4                          | F91                   | FOO                 |
|       | BIOL 145           | Environmental Science        | 3                          | F94                   |                     |
|       | BIOL 150           | Field Ecology                | 4                          | F91                   | F99                 |
|       | BIOL 151           | Human Ecology                | 3                          | F91                   | F94                 |
|       | BIOL 200           | Human Anatomy                | 4                          | F91                   |                     |
|       | BIOL 201           | Physiology                   | 4                          | F91                   |                     |
|       | BT01 000           | Microhiology                 | 5                          | FO1                   |                     |

In ASSIST: F=fall W=winter S=spring SU=summer.

Because ASSIST keeps track of how courses change, the historical reports also allow you to see how a course may have changed over time. In this example, BIOL 108 changed to BIOL 124 beginning in the fall 2000 term. The report notes that BIOL 124 previously had a different course number. It also shows the approval of both versions of the course.

| ogical Science<br>4 Biology: Cor<br>5 General Biol<br>6 General Biol<br>7 General Biol<br>7 General Biol<br>8 Principles c<br>9 General Bota<br>9 General Bota                      | temporary Topics<br>ogy<br>ogy<br>ogy Lab<br>ogy Lab<br>f Biology I<br>ny                              | 3<br>4<br>3<br>1<br>1                                                                                              | F93<br>F93<br>F91<br>F91<br>F91<br>F91                                                                                         | F93<br>F93<br>F93                                                                                                    |
|----------------------------------------------------------------------------------------------------|----------------------------------------------------------------------------------------------------|----------------------------------------------------------------------------------------------------|----------------------------------------------------------------------------------------------------|----------------------------------------------------------------------------------------------------|
| 991Cal Science<br>14 Biology: Cor<br>15 General Biol<br>16 General Biol<br>17 General Biol<br>17 General Biol<br>18 Principles of<br>10 General Bota                                | temporary Topics<br>ogy<br>ogy<br>ogy Lab<br>ogy Lab<br>f Biology I<br>ny                              | 3<br>4<br>3<br>1<br>1                                                                                              | F93<br>F93<br>F91<br>F91<br>F91<br>F91                                                                                         | F93<br>F93<br>F93                                                                                                    |
| 14 Biology: Cor   15 General Biol   16 General Biol   17 General Biol   17 General Biol   17 General Biol   17 General Biol   18 Principles con   10 General Bota   10 General Bota | cemporary lopics<br>ogy<br>ogy Lab<br>ogy Lab<br>f Biology I<br>ny                                     | 4<br>3<br>1<br>4                                                                                                   | F93<br>F93<br>F91<br>F91<br>F91<br>F91                                                                                         | F93<br>F93<br>F93                                                                                                    |
| 10 General Biol   16 General Biol   17 General Biol   17 General Biol   17 General Biol   17 General Biol   18 Principles c   10 General Bota   10 General Bota                     | ogy<br>ogy Lab<br>ogy Lab<br>ogy Lab<br>f Biology I<br>ny                                              | 4<br>3<br>1<br>4                                                                                                   | F91<br>F91<br>F91<br>F91<br>F91                                                                                                | F93<br>F93<br>F93                                                                                                    |
| 6 General Biol   17 General Biol   17L General Biol   18 Principles c   10 General Bota   10 General Bota                                                                           | ogy<br>ogy Lab<br>ogy Lab<br>f Biology I<br>ny                                                         | 3<br>1<br>1<br>4                                                                                                   | F91<br>F91<br>F91<br>F91                                                                                                    | F93<br>F93<br>F93                                                                                                    |
| General Biol General Biol General Biol General Biol General Biol General Bota General Bota                                                                                          | ogy Lab<br>ogy Lab<br>f Biology I<br>ny                                                                | 1 4                                                                                                    | F91<br>F91<br>F91                                                                                                    | F93                                                                                                    |
| 17L General Biol   18 Principles of   10 General Bota   10 Principles of                                                                                                    | ogy Lab<br>f Biology I<br>ny                                                                           | 4                                                                                                    | F91<br>F91                                                                                                    | F93                                                                                                    |
| Principles of General Bota Principles of General Bota                                                                                                    | f Biology I<br>ny                                                                                      | 4                                                                                                    | F91                                                                                                    | and the second second se |
| 0 General Bota                                                                                                    | ny                                                                                                    |                                                                                                    |                                                                                                    | FOO                                                                                                    |
| M Dringinlag                                                                                                    |                                                                                                    | 4                                                                                                    | F91                                                                                                    | F00                                                                                                    |
| rimcipica c                                                                                                    | f Biology I                                                                                            | 5                                                                                                    | FOO                                                                                                    |                                                                                                    |
| merly BIOL 108 prior to                                                                                                    | F00)                                                                                                   |                                                                                                    |                                                                                                    |                                                                                                    |
| 5 Principles of                                                                                                    | of Biology II                                                                                          | 5                                                                                                    | S05                                                                                                    |                                                                                                    |
| 200 Zoology                                                                                                    |                                                                                                    | 4                                                                                                    | F91                                                                                                    | FOO                                                                                                    |
| 1 Zoology                                                                                                    |                                                                                                    | 4                                                                                                    | F91                                                                                                    | FOO                                                                                                    |
| 5 Environmenta                                                                                                    | 1 Science                                                                                              | 3                                                                                                    | F94                                                                                                    |                                                                                                    |
| 0 Field Ecolog                                                                                                    | ΓY                                                                                                    | 4                                                                                                    | F91                                                                                                    | F99                                                                                                    |
| Human Ecolog                                                                                                    | ſΥ                                                                                                    | 3                                                                                                    | F91                                                                                                    | F94                                                                                                    |
| 0 Human Anaton                                                                                                    | ųγ                                                                                                    | 4                                                                                                    | F91                                                                                                    |                                                                                                    |
| 1 Physiology                                                                                                    |                                                                                                    | 4                                                                                                    | F91                                                                                                    |                                                                                                    |
| Microbiolog                                                                                                    |                                                                                                    | 5                                                                                                    | F91                                                                                                    |                                                                                                    |
|                                                                                                    | 5 Environmenta<br>D Field Ecolog<br>1 Human Ecolog<br>D Human Anatom<br>1 Physiology<br>D Microbiology | 5 Environmental Science<br>0 Field Ecology<br>1 Human Ecology<br>0 Human Anatomy<br>1 Physiology<br>0 Microbiology | 5 Environmental Science 3<br>D Field Ecology 4<br>1 Human Ecology 3<br>D Human Anatomy 4<br>1 Physiology 4<br>D Microbiology 5 | 5Environmental Science3F940Field Ecology4F911Human Ecology3F910Human Anatomy4F911Physiology4F910Microbiology5F91                                                                                                    |

Another feature of the ASSIST database is the ability to track cross-listed courses. In this example, ANTH 216 is cross listed with SOC 216, and that's shown with a "Same as" comment.

| ANIN 216     | Cultural Perspective         | 3   | 4A | S02<br>S02 |     |
|--------------|------------------------------|-----|----|------------|-----|
|              |                              |     | 4D | S02        |     |
| Same as: SOC | 216                          |     |    |            |     |
| 50C 118      | Minorities in America        | 3   |    | F91        |     |
| 50C 122      | Introduction to Latino       | 3   |    | F91        |     |
| 2222 - 2222  | Studies                      | 253 |    | 852383L    | 122 |
| 50C 201      | Introduction to Sociology    | 3   |    | F91        |     |
| SOC 201H     | Introduction to Sociology    | 3   |    | S04        | ಿಗಾ |
| 50C 202      | Comtemporary Social Problems | 3   |    | F02        |     |
| 50C 216      | Sex and Gender in a Cross    | 3   |    | S02        |     |
|              | Cultural Perspective         |     | 4A | S02        |     |
|              |                              |     | 4D | S02        |     |
| Same as: ANI | H 216                        |     |    |            |     |

In addition to comments, some courses have footnotes. Footnote symbols are shown to the left of the course. Multiple footnote symbols for the same course are listed vertically.

There are two footnotes you will see on an IGETC report. One states that students can't receive credit in two areas for courses qualified in two areas, except in the case of courses in Languages Other Than English. The other footnote indicates that there is a transfer credit limitation that applies to the course. The transfer credit limitation footnote is important because students may not receive credit if courses are taken out of sequence; they may receive credit for only one course if the content of two courses is too similar. To see the details about a credit limitation, you need to look at the UC Transfer Course Agreement for the specifics of the limitation.

| * | SPAN 202                                                                                                    | Spanish IV                                                                                                    | 5                         |                                 | F91                                          |
|---|----------------------------------------------------------------------------------------------------|----------------------------------------------------------------------------------------------------|---------------------------|---------------------------------|----------------------------------------------|
| + | and the second second second second second second second second second second second second second second second |                                                                                                    |                           | 6A                              | F05                                          |
| * | SPAN 210                                                                                                    | Intermediate Spanish for                                                                                                  | 5                         |                                 | F03                                          |
| + |                                                                                                    | Speakers of Spanish I                                                                                                    |                           | 6A                              | F05                                          |
|   | SPAN 211                                                                                                    | Reading and Composition for                                                                                               | 5                         |                                 | F03                                          |
|   |                                                                                                    | Speakers of Spanish II                                                                                                    |                           |                                 |                                              |
| * | SPAN 298                                                                                                    | Spanish V                                                                                                    | 3                         |                                 | F91                                          |
|   |                                                                                                    |                                                                                                    |                           | 6A                              | F05                                          |
| * | SPAN 299                                                                                                    | Spanish VI                                                                                                    | 3                         |                                 | F91                                          |
|   |                                                                                                    |                                                                                                    |                           | 6A                              | F05                                          |
| * | Courses listed<br>area except for<br>certified in bo<br>Transfer credit                                          | in multiple areas shall not be<br>courses in Languages Other Tha<br>th areas 3B and 6A.<br>is limited by either UC or CSU | certi<br>in Eng<br>J or b | fied in<br>lish, wh<br>oth. Ple | more than one<br>nich can be<br>ease consult |

IGETC requires that at least one of the two courses in area 5 include a laboratory component. Courses with lab components are indicated with boldfaced type.

| + | BIOL | 104           | Biology: Contemporary Topics | 3 | 5B | F93 |     |
|---|------|---------------|------------------------------|---|----|-----|-----|
|   | BIOL | 105           | General Biology              | 4 | 5B | F93 |     |
|   | BIOL | 106           | General Biology              | 3 | 5B | F91 | F93 |
|   | BIOL | 107           | General Biology Lab          | 1 | 5B | F91 | F93 |
|   | BIOL | 107L          | General Biology Lab          | 1 | 5B | F91 | F93 |
|   | BIOL | 108           | Principles of Biology I      | 4 | 5B | F91 | F00 |
|   | BIOL | 120           | General Botany               | 4 | 5B | F91 | F00 |
|   | BIOL | 124           | Principles of Biology I      | 5 | 5B | F00 |     |
|   | (1   | Formerly BIOL | 108 prior to FOO)            |   |    |     |     |
|   | BIOL | 125           | Principles of Biology II     | 5 | 5B | S05 |     |
|   | BIOL | 130           | Zoology                      | 4 | 5B | F91 | F00 |
|   | BIOL | 131           | Zoology                      | 4 | 5B | F91 | F00 |
|   | BIOL | 145           | Environmental Science        | 3 | 5B | F94 |     |
|   | BIOL | 150           | Field Ecology                | 4 | 5B | F91 | F99 |
|   | BIOL | 151           | Human Ecology                | 3 | 5B | F91 | F94 |
|   | BIOL | 200           | Human Anatomy                | 4 | 5B | F91 |     |
|   | BIOL | 201           | Physiology                   | 4 | 5B | F91 |     |
|   | BIOL | 220           | Microbiology                 | 5 | 5B | F91 |     |

The Oral Communication requirement only applies to students who are transferring to a CSU campus.

|   | 1 course, 3 | semester, 4-5 quarter units. |   |    |     |     |
|---|-------------|------------------------------|---|----|-----|-----|
|   | SPCH 100    | Interpersonal Communication  | 3 |    | F91 | F92 |
| - | SPCH 101    | Public Address               | 3 |    | F91 |     |
| 3 | SPCH 101H   | Public Address               | 3 |    | S05 |     |
|   | SPCH 103    | Argumentation and Debate     | 3 |    | F92 |     |
|   |             | 1                            |   | AS | F92 | F93 |
|   | SPCH 107    | Interpersonal Communication  | 3 |    | F92 | F95 |
|   | SPCH 209    | Argumentation and Debate     | 3 |    | F91 | F92 |

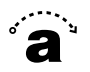

The Language Other Than English requirement only applies to students who are transferring to a UC campus.

| AREA 6 - LANGUAG<br>Proficio<br>same la | ES OTHER THAN ENGLISH (De<br>ency equivalent to two ye<br>nguage. | C Requirement On<br>ears of high sch | ly)<br>ool st | udy in t | he  |
|-----------------------------------------|-------------------------------------------------------------------|--------------------------------------|---------------|----------|-----|
| 6A - Languages O                        | ther Than English                                                 |                                      |               |          |     |
| FREN 102                                | French II                                                         | 4                                    |               | F91      |     |
|                                         |                                                                   |                                      | 3B            | F91      | F04 |
| FREN 201                                | French III                                                        | 4                                    |               | F05      |     |
|                                         |                                                                   |                                      | 3B            | F91      |     |
| FREN .202                               | - French IV                                                       |                                      |               | F05      |     |

If you have other questions about how to read an IGETC report, or any report in ASSIST, feel free to email me at: <u>dale@assist.org</u>.

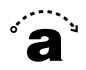